# Tips for Submission

- We will accept all versions of the assurance form.
- You will receive an email to confirm that the file(s) were uploaded successfully.

If you have multiple documents, please submit in a compress/zipped folder. Follow the instructions below to create a compressed folder.

1) Right click on the folder and select the Send To option.

| Master    |                            |
|-----------|----------------------------|
| Educate   | Open                       |
| Applicati | Pin to Quick access        |
|           | Open as OneNote Notebook   |
|           | Give access to             |
|           | Restore previous versions  |
|           | 🐑 Combine files in Acrobat |
|           | Include in library >       |
|           | Pin to Start               |
| (         | Send to                    |

2) Then select the Compressed (zipped) folder option

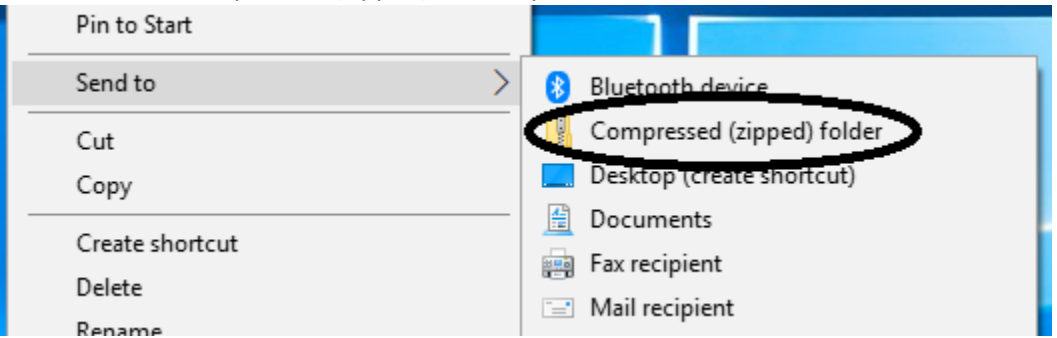

3) Save to desired location on your computer. Then upload to the appropriate regional submission link.

#### **Google Drive Folder**

 If you have multiple documents within a Drive folder, you can submit your entire folder. To do so, from the primary or main Google Drive home page right click on the folder that holds submission materials. Select the option to Download.

| C.All MEP App |                                   |                             |   |
|---------------|-----------------------------------|-----------------------------|---|
|               | $\stackrel{\uparrow}{\downarrow}$ | Open with                   | > |
|               | et a                              | Share                       |   |
|               | Ð                                 | Get shareable link          |   |
|               | ⇒                                 | Move to                     |   |
|               | $\overrightarrow{\nabla}$         | Add to Starred              |   |
|               | 0_                                | Rename                      |   |
|               | $\odot$                           | Change color                | > |
|               | Q                                 | Search within C.All MEP App |   |
|               |                                   |                             |   |
|               | *                                 | Download                    |   |
|               | Ū                                 | Remove                      |   |

2) A small window will appear in the lower right hand side of the page that indicates the files are being compressed or zipped.

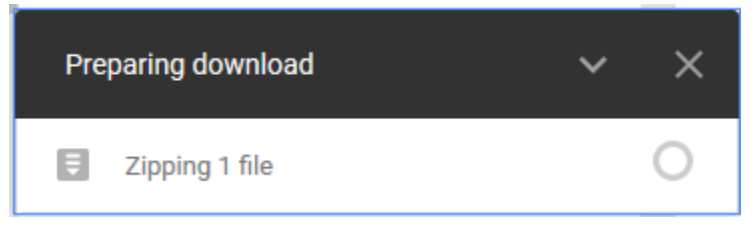

3) You will then have the option to select a location on your computer to save the zipped folder.

### **Google Drive Single File**

 If you have created a single file with hyperlinks to artifacts, you can also download as a Word or PDF file (I have heard that some hyperlinks are easier to open if the Goggle Doc is downloaded as a PDF). Select File<Download as<Microsoft Word or PDF Document.</li>

| E 2-0<br>File | GUIDE-AND-TEMPLA<br>Edit View Insert For | TE-Master-Educator-Premium-ε<br>rmat Tools Add-ons Help <u>Lastedi</u> r |  |  |
|---------------|------------------------------------------|--------------------------------------------------------------------------|--|--|
| 6             | Share                                    | ormal text 👻 Arial 👻 12                                                  |  |  |
| Outli         | New ►<br>Open Ctrl+O<br>Make a copy      | <                                                                        |  |  |
| ASSU<br>Name  | Download as<br>Email as attachment       | Microsoft Word (.docx) f.<br>OpenDocument Format (.odt)                  |  |  |
| an ad         | Version history                          | Rich Text Format (.rtf)<br>PDF Document (.pdf)<br>Plain Text (.txt)      |  |  |
|               | Move to<br>Move to trash                 | Web Page (.html, zipped)                                                 |  |  |
|               | Publish to the web                       | • • • • •                                                                |  |  |

2) After the document downloads, please verify that all hyperlinks are accessible. Log out of your Google account. Open the downloaded document and select the hyperlinks to open. This will mimic the level of access that an evaluator has.

# Microsoft OneNote

1) Click File, the select the options for Export<Notebook<OneNote Package.

| Info          | Export             |                            |
|---------------|--------------------|----------------------------|
| New           | 1. Export Current: | 2. Select Format:          |
| Open<br>Print | Page               | File Types                 |
| Share         | Section            | OneNote Package (*.onepkg) |
| Export        | Notebook           |                            |
| Send          |                    |                            |
|               |                    |                            |
| Account       |                    | Export                     |
| Options       |                    |                            |

2) Select a location on your computer to save the file. Select the appropriate submission link and locate the exported notebook to upload.

#### Teacher Vitae

1) Once you have created and finalized an electronic portfolio, you can now download your submission file.

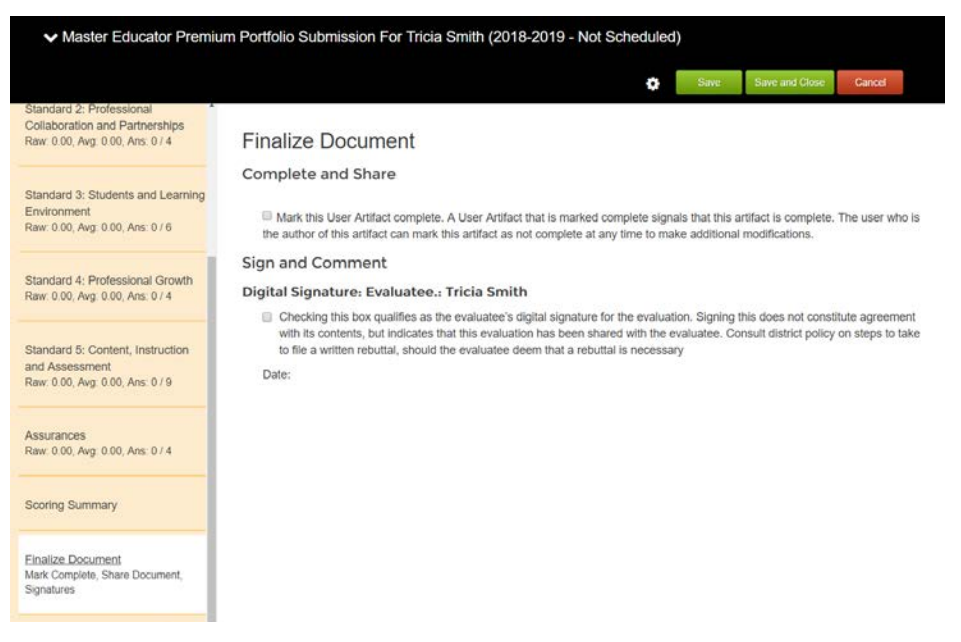

- 2) Navigate to your Finalized Master Educator Premium Portfolio Submission Artifact
  - a. Hover over More
  - b. Click Export MEP Package
  - c. This will create a zip file that can be added to the file transfer site. It will bundle your submission form complete with links to your additional Artifacts along with all your Artifacts.

| <li>Resume</li> |                                                                         | O Add Artifact                                               |          |             |                               |          |
|-----------------|-------------------------------------------------------------------------|--------------------------------------------------------------|----------|-------------|-------------------------------|----------|
| Schoo 🝸         | Name                                                                    | Form / Description                                           | Туре     | Status      | Action                        |          |
| 2017-2018       | Resume                                                                  | Basic Document (with optional Attachments)                   | Artifact | In Progress | Edit View More <b>v</b>       | ^        |
| 2017-2018       | National Board Cert                                                     | Master Teacher Artifact [Standard 4:<br>Professional Growth] | Artifact | In Progress | Edit View More 🔻              |          |
| 2017-2018       | transcript                                                              | Basic Document (with optional Attachments)                   | Artifact | In Progress | Edit View More <b>v</b>       |          |
| 2017-2018       | resume                                                                  | Basic Document (with optional<br>Attachments)                | Artifact | In Progress | Edit View More ▼              | 1        |
| 2018-2019       | TEST Teacher Vitae Master Educator<br>Premium Portfolio Submission TEST | Master Educator Premium Portfolio<br>Submission              | Artifact | Finalized   | Edit View More V<br>Print Doc | ument    |
|                 |                                                                         |                                                              |          |             | Create P                      | DF Copy  |
|                 |                                                                         |                                                              |          |             | Export MI                     | P Packag |
| 1-50            |                                                                         |                                                              |          |             | 1 - 5 0 Move Do<br>Share Do   | cument   |
|                 |                                                                         |                                                              |          |             | Delete D                      | ocument  |

d. The zip file will be downloaded to your computer.

# Submission Site

1) Select the submission link based on the region in which your school district is located. Fill in the requested information.

# Citrix ShareFile

| To continue, please enter your information below. |
|---------------------------------------------------|
| Email                                             |
|                                                   |
| First Name                                        |
|                                                   |
| Last Name                                         |
|                                                   |
| Company                                           |
|                                                   |
| Continue Remember Me                              |
|                                                   |
|                                                   |

Your information will be used for internal tracking purposes only. It will not be shared with third parties.

2) Select the portfolio file(s) for submission. Citrix **Share**File

| File Request from Chrystal Allen at OSBE |
|------------------------------------------|
|                                          |
| Drag files here<br>Browse files          |

3) Once you have selected the file(s), click on the blue upload button in the bottom lefthand corner.

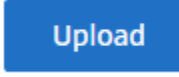

4) A message will display indicating the file(s) have been uploaded. You will also receive an automated email verifying that files have been uploaded.

|   | 2-GUIDE-AND-TEMPLATE-Master-Educator-Premium-ePortfolio v2.pdf | Uploaded | 340.99 KB |
|---|----------------------------------------------------------------|----------|-----------|
| 1 |                                                                |          |           |